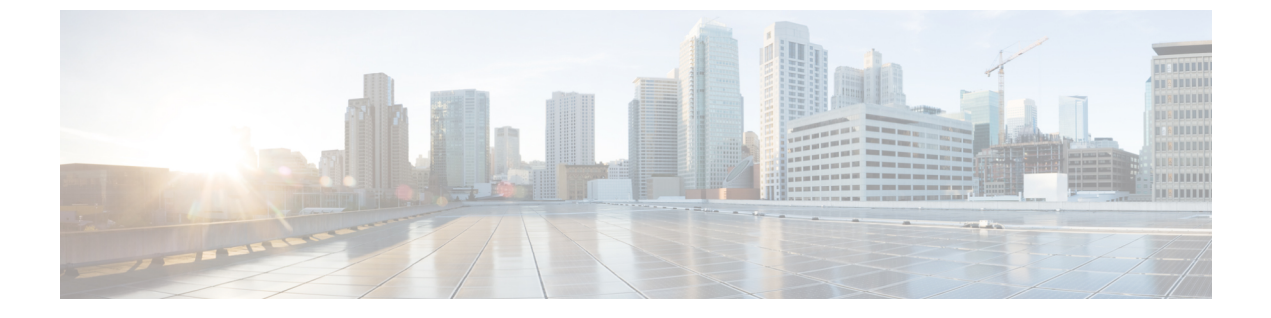

# Nexus ダッシュボードのアップグレード

- •前提条件とガイドライン (1ページ)
- Nexus ダッシュボードのアップグレード (5 ページ)

# 前提条件とガイドライン

既存のNexusダッシュボードクラスタをアップグレードする前に、次の手順を実行します。

- アップグレードに影響する可能性のある動作、ガイドライン、および問題の変更については、ターゲットリリースのリリースノートを必ずお読みください。
  - アップグレードプロセスは、すべての Nexus ダッシュボードフォームファクタで同じで す。ただし、既存のクラスタが物理サーバー、VMware ESX、Linux KVM、Azure、または AWS を使用して展開されている場合は、ターゲットリリースの ISO イメージ (nd-dk9.<version>.iso) アップグレードします。既存のクラスターが Red Hat Enterprise Linux に展開されている場合は、RHEL 固有のイメージ (nd-rhel-.tar)。
- 既存のクラスタで実行するサービスのリリースノートおよびアップグレードガイドを確認し、アップグレードに影響する可能性がある動作、注意事項、問題でサービス固有の変更について対象のリリースで実行を計画するようにしてください。

サービス固有のドキュメントは、次のリンクで見つけることができます。

- Nexus Dashboard ファブリック コントローラ、リリース ノート
- Nexus Dashboard ファブリック コントローラ、アップグレード ガイド
- Nexus Dashboard Insights リリース ノート
- Nexus Dashboard Insights アップグレード ガイド
- Nexus Dashboard Orchestrator リリース ノート
- Nexus Dashboard Orchestrator アップグレード ガイド
- 物理的な Nexus Dashboard クラスタをアップグレードしている場合は、ノードにターゲットの Nexus Dashboard リリースでサポートされている最小の CIMC バージョンがあることを確認してください。

サポートされている CIMC バージョンは、ターゲット リリースの *Nexus Dashboard* リリー スノート にリストされています。

CIMC アップグレードについては、*Nexus Dashboard* ユーザー ガイド の「トラブルシュー ティング」セクションで詳しく説明されています。

- •アップグレードを続行する前に、データを保護し、潜在的なリスクを最小限に抑えるため に、アップグレードの前にNexusダッシュボードとサービスの構成バックアップを実行す る必要があります。
- •2.3(x) リリースにアップグレードするために必要な Nexus Dashboard の最小リリースは、 クラスタにデプロイした特定のサービスによって異なります。

詳細については、上記にリンクされているサービス固有のリリースノートとアップグレー ドガイドを確認してください。

- ・リリース 2.3(x) にアップグレードする前に、クラスタで実行されているすべてのサービス を無効にする必要があります。
  - Nexus Dashboard を同じリリース内の1つのパッチから別のパッチにアップグレード する場合(たとえば、2.3.2bから2.3.2dに)、Nexus Dashboardのアップグレードが完了 したら、サービスを再度有効にします。
  - Nexus Dashboard をあるリリースから別のリリース (たとえば、2.3.1 から2.3.2) にアッ プグレードする場合、既存のサービスはターゲットの Nexus Dashboard リリースと互 換性がない可能性があります。プラットフォームのアップグレードが完了しました。
  - Nexus ダッシュボードとサービスの相互運用性サポートの完全なリストについては、 「Nexus ダッシュボードとサービスの互換性マトリクス」またはこのセクションで前 に示したサービス特有のアップグレード ガイドを参照してください。

I

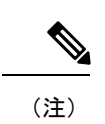

 Nexus Dashboard ファブリック コントローラの場合、クラス タがアップグレードされた後で、サービスも同様にアップグ レードするまでサービスを無効にしたままにする必要があり ます。

Nexus Dashboard クラスタがアップグレードされた後で、既存 のバージョンのサービスが互換性のない アプリ バージョンとと もにリストされる場合があります。アップグレードが必要です。 警告で す。

ファブリック コントローラ アップグレード イメージをアッ プロードする前にこのバージョンを削除または再度有効にす る必要があります。新しいバージョンをアップロードした ら、古いリリースを削除する前に、それを有効にしてサービ スのアップグレードを完了する必要があります。新しいリ リースがアクティブ化される前に古いサービスバージョンを 削除すると、アップグレードが失敗する可能性があります。

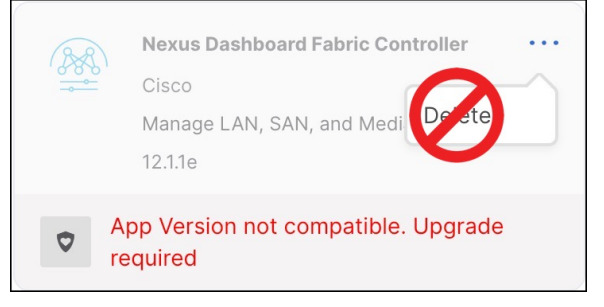

 Nexus Dashboard Insights の場合、クラスタがアップグレード された後で、サービスも同様にアップグレードするまでサー ビスを無効にしたままにする必要があります。

Nexus Dashboard クラスタがアップグレードされた後で、既存 のバージョンのサービスが互換性のない アプリ バージョンとと もにリストされる場合があります。アップグレードが必要です。 警告で す。

Insightsのアップグレードイメージをアップロードする前に このバージョンを削除または再度有効にする必要がありま す。新しいバージョンをアップロードしたら、古いリリース を削除する前に、それを有効にしてサービスのアップグレー ドを完了する必要があります。新しいリリースがアクティブ 化される前に古いサービスバージョンを削除すると、アップ グレードが失敗する可能性があります。

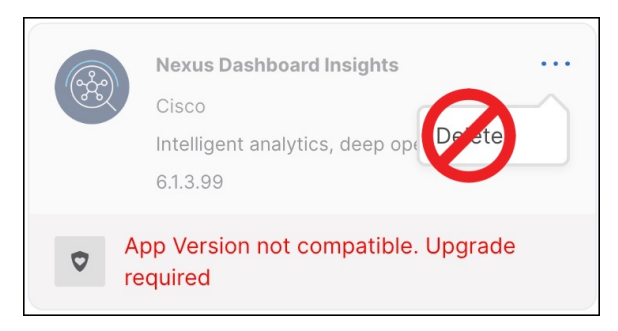

- Nexus Dashboard Orchestrator の場合、新しいバージョンをアップロードしてアクティブ化する前に、既存のバージョンを再度有効にする必要があります。
- 有効なDNSおよびNTPサーバーが構成され、すべてのクラスターノードから到達可能である必要があります。
- ・現在のNexusダッシュボードクラスタが正常であることを確認します。

Nexus ダッシュボードの管理コンソール (Admin Console) の [概要 (Overview)] ページ でシステムのステータスを確認するか、rescue-user としてノードの1つにログインし、 acs health コマンドを実行して All components are healthy が返ってくることを確認しま す。

- アップグレードが進行中にワーカーまたはスタンバイノードを追加するなど、設定変更が クラスタに対して行われていないことを確認します。
- Nexus Dashboard ではプラットフォームのダウングレードはサポートされていません。

以前のリリースにダウングレードするには、新しいクラスタを展開してサービスを再イン ストールする必要があります。

## Nexus ダッシュボードのアップグレード

ここでは、既存の Nexus ダッシュボード クラスタをアップグレードする方法について説明し ます。

### 始める前に

・で説明している前提条件をすべて満たしていることを確認します。前提条件とガイドライン (1ページ)

ステップ1 Nexusダッシュボードイメージをダウンロードします。

a) [ソフトウェアダウンロード (Software Download)]ページを参照します。 https://software.cisco.com/download/home/286327743/type/286328258

- b) ダウンロードするNexusダッシュボードのバージョンを選択します。
- c) ターゲットとするリリース用の Cisco Nexus ダッシュボード イメージをダウンロードします。
  - (注) Nexus ダッシュボードが Red Hat Enterprise Linux に展開されている場合は、.tar イメージ (nd-rhel-<version> .tar)を使用してアップグレードを実行します。

RHEL の展開の詳細については、既存の Red Hat Enterprise Linux インストールでの展開を 参照してください。

・他のすべてのフォームファクターについては、.isoイメージ (nd-dk9.<version>.iso) を使用してアップグレードを実行します。

たとえば、最初の展開で仮想フォームファクターを使用していた場合(VMware ESX での展開のための.ova イメージなど)、またはクラウドプロバイダーのマーケットプレースを使用していた場合であっても、アップグレードでは.iso イメージを使用する必要があります。

- d) (オプション)環境内のWebサーバでイメージをホストします。
  イメージをNexusダッシュボードクラスタにアップロードする場合、イメージに直接URLを指定する
  オプションがあります。
- ステップ2 現在の Nexus Dashboard GUI に管理者ユーザーとしてログインして、管理コンソールに移動します。
- **ステップ3** クラスタにインストールされている既存のサービスを無効にします。

(注) クラスタのアップグレードをする前にすべてのサービスを無効化する必要があります。

- a) メイン ナビゲーション メニューから [サービス (Services)] を選択します。
- b) サービスのタイルで、[アクション](...)メニューをクリックし、[無効化]を選択します。
- c) クラスタに展開されている他のすべてのサービスについて、この手順を繰り返します。
- **ステップ4** クラスタから既存のアップグレードイメージを削除します。

クラスタを初めてアップグレードする場合は、この手順をスキップできます。

以前にクラスタを現在のバージョンにアップグレードしたことがある場合は、以前のアップグレードで 使用されたアップグレードイメージを削除する必要があります

| ♠ diale Nexus Dash     | board                | ard          |           | Help $\sim$ admin $\sim$ |  |  |
|------------------------|----------------------|--------------|-----------|--------------------------|--|--|
| Ξ Admin Console        | cluster-dev164       |              |           | ی 😒 📀                    |  |  |
| G Overview             |                      |              |           |                          |  |  |
| Gites                  |                      | gement       |           |                          |  |  |
| III Services           | Updates Images       |              |           |                          |  |  |
| 🖉 System Resources 🗸 🗸 | Filter by attributes |              |           | (Add Image)              |  |  |
| Operations ^           | The by attributes    |              |           | Add image                |  |  |
| Firmware Management    | File Name            | Status       | Version   |                          |  |  |
| Tech Support           | nd-dk9.2.2.1h.iso    | Ownloaded    | 2.2(1h)   |                          |  |  |
| Backup & Restore       | nd-dk9.2.2.2d.iso    | O Downloaded | 2.2(2d) C | Delete Image             |  |  |
| Event Analytics        |                      |              |           |                          |  |  |

a) [Operations (オペレーション)]>[ファームウェア管理 (Firmware Management)]に移動します。

- b) [イメージ] タブを選択します。
- c) 既存のアップグレードイメージの横にあるアクションメニュー(...)から、[イメージの削除(Delete Image)]を選択します。
- d) すべての既存のアップグレードイメージについて、この手順を繰り返します。

#### **ステップ5** 新しいイメージをクラスタにアップロードします。

| n cisco Nexus Dashb    | board                |           | Feedback Help v admin v |  |
|------------------------|----------------------|-----------|-------------------------|--|
|                        | C cluster-dev164     |           | ی 😒 🧐                   |  |
| G Overview             | Firmu Managama       | pt.       | 0                       |  |
| Gites                  | Firmwer Manageme     | 11        | 0                       |  |
| III Services           | Updates Images       |           |                         |  |
| 🖉 System Resources 🛛 🗸 | Eilter by attributes | Add Image |                         |  |
| Operations             | Filter by attributes |           | C Add Image             |  |
| Firmware Management 🛛  | File Name            | Status    | Version                 |  |
| Tech Support           |                      |           |                         |  |
| Backup & Restore       |                      |           |                         |  |

- a) [Operations (オペレーション)]>[ファームウェア管理 (Firmware Management)]に移動します。
- b) [イメージ] タブを選択します。
- c) [Add Image] をクリックします。
- **ステップ6**新しいイメージを選択します。
  - a) [ファームウェア イメージの追加(Add Firmware Image)]ウィンドウで、[ローカル(Local)]を選 択します。

または、ウェブサーバでイメージをホストした場合は、代わりに[リモート(Remote)]を選択します。

b) [ファイルの選択(Select file)]をクリックし、最初の手順でダウンロードした.iso または.tar イ メージを選択します。

RHEL での展開の場合、.tar ファイルを使用してアップグレードします。他のすべての展開ファクターの場合、.iso ファイルを使用します。

リモートイメージのアップロードを選択した場合は、リモートサーバ上のイメージのファイルパス を指定します。

c) [アップロード(Upload)]をクリックして、イメージを追加します。

イメージがNexusダッシュボードクラスタにアップロードされ、解凍されて処理され、アップグレードに使用できるようになります。プロセス全体に数分かかる場合があり、[イメージ(Images)]タブでプロセスのステータスを確認できます。

**ステップ7** イメージステータスが「ダウンロード済み」に変わるのを待ちます。

イメージでイメージのダウンロードの進行状況を確認できます。

**ステップ8** 更新を設定します。

| n dudu Nexus Dasht          | board                         |                 |                                   | Feedback | Help $\sim$ | admin $\vee$ |
|-----------------------------|-------------------------------|-----------------|-----------------------------------|----------|-------------|--------------|
| = Admin Console             | Cluster-dev164                |                 |                                   |          | Ø           | 4            |
| G Overview                  |                               | amant           |                                   |          |             | 0            |
| Gites                       | re ware wanag                 | jernent         |                                   |          |             | 0            |
| Services                    | Updates Images                |                 |                                   |          |             |              |
| 🖉 System Resources 🗸 🗸      | Node Details                  |                 |                                   |          |             |              |
| Operations  A               | Current Firmware Version      | Number of Nodes | Last Update                       |          |             |              |
| Firmware Management         | 2.2(2d)                       | 1               | 2023-02-09, 12:30:56              |          |             |              |
| Tech Support                |                               |                 |                                   |          |             |              |
| Backup & Restore            |                               |                 |                                   |          |             |              |
| Event Analytics             |                               |                 |                                   |          |             |              |
| ⊖ Infrastructure ∨          |                               |                 |                                   |          |             |              |
| <u>1</u> ° Administrative ∨ |                               |                 |                                   |          |             |              |
|                             | There are no Firmware Updates |                 |                                   |          |             |              |
|                             |                               | Use the w       | izard to setup a firmware update. |          |             |              |
|                             |                               | C               | Setup Update                      |          |             |              |

- a) [Operations (オペレーション)]>[ファームウェア管理 (Firmware Management)]に移動します。
- b) [更新] タブを選択します。
- c) [更新の設定 (Set Up Update)] をクリックします。
  - (注) 以前にクラスタをアップグレードしたことがある場合、ページには代わりに以前のアップグレードの詳細が表示されます。その場合は、ページの右上にある[詳細の変更(Modify Details)] ボタンをクリックして、新しいアップグレード情報を提供します。

[ファームウェアの更新(Update Firmware)]ダイアログボックスが開きます。

- **ステップ9** アップグレードを開始します。
  - a) [ファームウェアの更新(Firmware Update)]>[バージョン選択(Version selection) 画面で、アッ プロードしたファームウェア バージョンを選択し、[次へ(Next)]をクリックします。
  - b) [ファームウェアの更新 (Firmware Update)] > [確認 (Confirmation)] 画面で、詳細を確認し、[検 証 (Validate)] をクリックします。

セットアップは、アップグレードを確実に成功させるために、いくつかの準備段階と検証段階を経 ます。終了するまでに数分かかる場合があります。

c) 検証が完了したら、[インストール(Install)]をクリックします。

インストールの進行状況ウィンドウが表示されます。更新中は、この画面から移動できます。後で 更新ステータスを確認するには、[ファームウェア管理(Firmware Management)]画面に移動し、 [最終更新ステータス(Last Update Status)]タイルで[詳細の表示(View Details)]をクリックしま す。

これにより、必要な Kubernetes イメージとサービスが設定されますが、クラスタは新しいバージョンに切り替わりません。次の手順で新しいイメージをアクティブ化するまで、クラスタは既存のバージョンを実行し続けます。このステップは、最大で20分程度かかる場合があります。

**ステップ10**新しい画像をアクティブにします。

アップグレード画面から移動したことがない場合は、[**アクティブ化(Activate)**]をクリックして新しい イメージをアクティブ化します。

そうでない場合は、次のようになります。

- a) [オペレーション(Operations)]>[ファームウェア管理(Firmware Management) 画面に戻ります。
- b) [最終更新ステータス(Last Update Status)] タイルで、[続行(Continue)] をクリックします。 一部の以前の Nexus ダッシュボード バージョンでは、このリンクは代わりに [詳細の表示(View Details)] と呼ばれる場合があります。
- c) [ファームウェア アップデート (Firmware Update)]の>[インストール (Install)] 画面で、[アク ティブ化 (Activate)] をクリックします。

すべてのクラスタサービスが起動し、GUIが使用可能になるまでに、さらに最大 20 分かかる場合が あります。このページは、プロセスが完了すると、自動的に再ロードされます。

**ステップ11** クラスタに展開されている個々のサービスをアップグレードします。

アップグレードするサービスに固有のアップグレードガイドを必ず読んでください。

- Nexus Dashboard ファブリック コントローラ、アップグレード ガイド
- Nexus Dashboard Insights アップグレード ガイド
- Nexus Dashboard Orchestrator  $P \rightarrow D / V F / T / F$

- (注) サービスをアップグレードする場合:
  - Nexus Dashboard ファブリックコントローラの場合、クラスタのアップグレード後も、サービスをアップグレードするまで、サービスを無効にしておく必要があります。

Nexus Dashboard クラスタがアップグレードされた後、サービスの既存のバージョンが、互換 性のないアプリバージョンと共にリストされる場合があります。アップグレードが必要です。警告。ファブ リックコントローラのアップグレードイメージをアップロードする前に、このバージョンを 削除または再度有効にしないでください。

|   | Nexus Dashboard Fabric Controller<br>Cisco<br>Manage LAN, SAN, and Medi |
|---|-------------------------------------------------------------------------|
| Ø | App Version not compatible. Upgrade required                            |

• Nexus Dashboard Insights の場合、クラスタのアップグレード後も、サービスをアップグレードするまで、サービスを無効にしておく必要があります。

Nexus Dashboard クラスタがアップグレードされた後、サービスの既存のバージョンが、互換 性のないアプリ バージョンと共にリストされる場合があります。アップグレードが必要です。警告。Insights アップグレード イメージをアップロードする前に、このバージョンを削除または再度有効に しないでください。

|          | Nexus Dashboard Insights<br>Cisco<br>Intelligent analytics, deep op Detete<br>6.1.3.99 |  |
|----------|----------------------------------------------------------------------------------------|--|
| ♥ /<br>r | App Version not compatible. Upgrade<br>equired                                         |  |

- Nexus Dashboard Orchestrator の場合、新しいバージョンをアップロードしてアクティブ化する 前に、サービスの既存のバージョンを再度有効にする必要があります。
- ステップ12 (オプション)新しい UCS-C225-M6 ハードウェアに移行します。
  - (注) Nexusダッシュボードノードを新しいUCS-C225-M6サーバーに置き換える予定がない場合は、この手順をスキップできます。

新しいハードウェアへの移行を計画している場合は、前の手順で説明したように、最初に既存の クラスタをリリース 2.3(1) 以降にアップグレードする必要があります。 UCS-C220-M5 ハードウェアを使用して展開された既存の Nexus ダッシュボード クラスタを移行するには、新しい UCS-C225-M6 ノードを stadby ノードとして既存のクラスタに追加し、古いノードの1つをフェイルオーバーするだけです。

次に、古いクラスターの残りのノードについて、一度に1ノードずつプロセスを繰り返します。stadby ノードの追加と使用については、*Nexus Dashboard*ユーザーガイドの「インフラストラクチャ管理」の章 で詳しく説明されています。

I

翻訳について

このドキュメントは、米国シスコ発行ドキュメントの参考和訳です。リンク情報につきましては 、日本語版掲載時点で、英語版にアップデートがあり、リンク先のページが移動/変更されている 場合がありますことをご了承ください。あくまでも参考和訳となりますので、正式な内容につい ては米国サイトのドキュメントを参照ください。